# Guida all'utilizzo dell'OPAC di Ateneo SEBINA Open Library

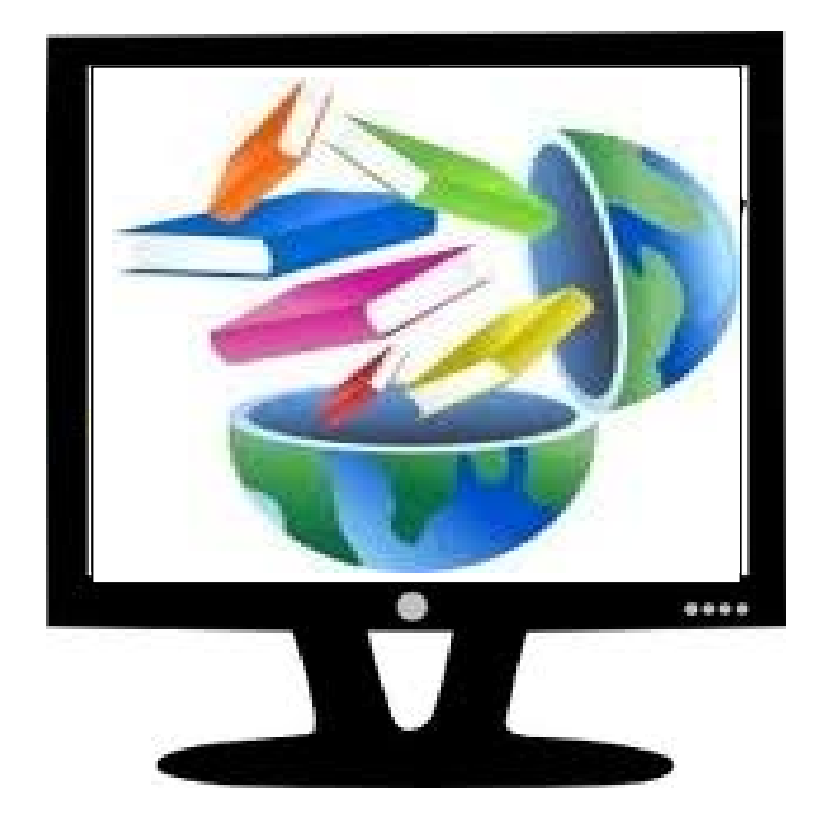

a cura di Giuliana Rucco

## Il catalogo di Ateneo (Sebina Open Library) serve per :

- Fare ricerche bibliografiche
- Individuare la biblioteca dove è localizzato un documento
- Verificare se il documento è disponibile e per quale tipo di utilizzo (consultazione o prestito)

|                | maschera                | al ricer                                                                                                    | ca dei             | I OPA      | C:                                                                      |
|----------------|-------------------------|----------------------------------------------------------------------------------------------------|--------------------|------------|-------------------------------------------------------------------------|
| Sebina<br>OPAC | Polo SEBINA             | Università<br>degli Studi<br>della Campania<br><i>Luigi Vanvitelli</i><br>V Università degli studi de                            | lla Campania Luiei | Vanvitelli | Altri servizi bolletino help info<br>canali novità di Ateneo<br>ricerca |
| it en fr       |                         | U                                                                                                    | 1                  |            |                                                                         |
|                |                         |                                                                                                    |                    |            |                                                                         |
|                | 🗹 Libro Moderno         | Selezione Catalogo<br>Libro Antico                                                                                               | Audiovisivo        | 🗹 Design   |                                                                         |
|                | Titolo                  |                                                                                                    | liniz              | a per b    |                                                                         |
|                |                         |                                                                                                    | Cinc               | a per p    |                                                                         |
|                | Es.: Origin             | ne specie o Origine della specie                                                                                                 |                    |            |                                                                         |
|                | Autore                  |                                                                                                    | Uniz               | a per p    |                                                                         |
|                | Es.: Darwi              | in o Charles Darwin o Darwin Charles                                                                                             | non C. Darwin      |            |                                                                         |
|                | Ricerca libera          |                                                                                                    |                    |            |                                                                         |
|                | Es.: origin             | ie darwin zanichelli                                                                                                    |                    |            |                                                                         |
|                | Soggerio                |                                                                                                    |                    |            |                                                                         |
|                | Classificazioni         |                                                                                                    |                    |            |                                                                         |
|                | Anno pubblicazione da   | a                                                                                                    |                    |            |                                                                         |
|                | ISBN/ISSN               |                                                                                                    |                    |            |                                                                         |
|                |                         | Q ricerca) (                                                                                                    | annulla            |            |                                                                         |
|                |                         | Biblioteche                                                                                                    |                    |            |                                                                         |
|                | Tutte                   |                                                                                                    | *                  |            |                                                                         |
|                | Ufficio o<br>Riblioto   | di Biblioteca del Dipartimento di Giu                                                                                            | urisprudenza       |            |                                                                         |
|                | Ufficio o<br>Llfficio o | di Biblioteca del Dipartimento di Architettura<br>di Biblioteca del Dipartimento di Eco<br>di Biblioteca del Dipartimento di Sci | onomia             |            |                                                                         |
|                |                         | Q ricerca)                                                                                                    | annulla            |            |                                                                         |
| Altri canali 🗸 |                         |                                                                                                    |                    |            |                                                                         |

# Manakana di siana a dall'ODAO

# CANALI (autore, titolo, soggetto, classificazione, ricerca libera)

Si usano i canali per trovare le notizie bibliografiche del catalogo E' necessario specificare almeno un canale con almeno un termine Si possono utilizzare più canali contemporaneamente (es. autore e titolo) Si possono utilizzare indifferentemente maiuscole e minuscole

#### Percorsi di ricerca : modalità

Ricerca per autore o titolo : quando conosci esattamente i dati dei documenti che stai cercando. Ricerca per soggetto, classificazione o libera : quando cerchi documenti che trattano un determinato argomento.

Puoi filtrare la ricerca, selezionando:

Tipo materiale (libro moderno, antico, audiovisivo)

Natura (monografia, collana, periodico)

Biblioteca (seleziona tutte o una biblioteca specifica)

Errori da evitare :

Usare troppi canali contemporaneamente Immettere troppi termini e filtri

## **Ricerca per autore**

- Cognome, nome
- Nome cognome
- Cognome

#### (Se hai dei dubbi, scorri la lista degli autori)

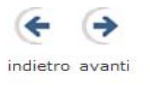

| nuova ricerca | inserisci in ricerca    | visualizza documenti                                      | (vai a ) | () () |
|---------------|-------------------------|-----------------------------------------------------------|----------|-------|
| Lista Autori  |                         |                                                           |          |       |
| A full-imme   | ersion course on the la | dscape : cours intensif sur le paysage <4. ; Erba ; 2007> |          | [1]   |
| A.I.D.U.      |                         |                                                           |          |       |
| Vedi 🗌 A      | ssociazione italiana di | iritto urbanistico                                        |          | [1]   |
| A.I.M.A.T.    |                         |                                                           |          | [1]   |
| 🗌 Aa, Pieter  | van der <1. ; 1682-17   | 0>                                                        |          | [2]   |
| Aalto, Alva   | ır                      |                                                           |          | [4]   |
| Aalto, Eliss  | a                       |                                                           |          | [1]   |
| 🗌 Aarabi, Par | ham                     |                                                           |          | [1]   |
| Aaronson,     | Jon                     |                                                           |          | [1]   |
| Aarts, J. M   | l.                      |                                                           |          |       |
| Vedi 🗖 A      | arts, Jan M.            |                                                           |          | [2]   |
| Aarts, J.M.   |                         |                                                           |          |       |
| Vedi 🗆 A      | arts, Jan M.            |                                                           |          | [2]   |
| Aarts, Jan    | м.                      |                                                           |          | [2]   |
| Abad, Lore    | nzo                     |                                                           |          | [1]   |
| Abadi, Mar    | tin                     |                                                           |          | [1]   |
| Abaelardus    | , Petrus                |                                                           |          | [1]   |
| Abaldo, Gia   | ancarlo                 |                                                           |          | [5]   |
| Abalsamo,     | Antonio                 |                                                           |          | [1]   |
| Abalsamo,     | Giuseppe                |                                                           |          | [1]   |
| Abarbanel,    | H. D. I.                |                                                           |          |       |
| Vedi 🗆 A      | barbanel, Henry D. I.   |                                                           |          | [1]   |
| Abarbanel,    | H.D.I.                  |                                                           |          |       |
| Vedi 🗆 A      | barbanel, Henry D. I.   |                                                           |          | [1]   |
| Abarbanel,    | Henry D. I.             |                                                           |          | [1]   |

#### Errori da evitare

#### Iniziali puntate

Due autori contemporaneamente senza "AND"

## **Ricerca per titolo**

#### • Titolo esatto

#### • Parte del titolo

| nuova ricerca raffina visualizza documenti |                                                                            |                    |               | 1 - 20    | di 179          | •          | $(\mathbb{H})$ |
|--------------------------------------------|----------------------------------------------------------------------------|--------------------|---------------|-----------|-----------------|------------|----------------|
|                                            |                                                                            | salva bibliografia | salva ricerca | suggerime | ento d'acquisto | altri cata | loghi          |
| Autore                                     | Titolo                                                                     |                    |               | Anno      | Tipo (          | Collocazi  | one            |
| 1 🗌 Capuzzo Dolcetta, Italo                | L' analisi al calcolatore : il personal computer nel laboratorio di matema | itica              |               | 1990      | Monografia E    | Bibliotech | е              |
| <sub>2</sub> De Marco, Giuseppe            | Analisi due : secondo corso di analisi matematica per l'università         |                    |               |           | Monografia F    | Bibliotech | е              |
| 3 🗌 Amerio, Luigi                          | << Analisi matematica : con elementi di analisi funzionale>> 1             |                    |               | 1996      | Monografia [    | Bibliotech | е              |
| 4 🗌 Amerio, Luigi                          | << Analisi matematica : con elementi di analisi funzionale $>> 2$          |                    |               | 1996      | Monografia F    | Bibliotech | е              |
| 5 🗌 Amerio, Luigi                          | Analisi matematica : con elementi di analisi funzionale                    |                    |               | 1996      | Monografia [    | Bibliotech | е              |
| 6                                          | Analisi matematica                                                         |                    |               |           | Monografia F    | Bibliotech | е              |
| 7 Cecconi, Jaures P.                       | Analisi matematica                                                         |                    |               |           | Monografia [    | Bibliotech | е              |
| 8 🗌 Conti, Franco                          | Analisi matematica : teoria e applicazioni                                 |                    |               | 2001      | Monografia E    | Bibliotech | е              |
| 9 🗌 Costa, Maria                           | Analisi matematica : esercizi                                              |                    |               |           | Monografia [    | Bibliotech | е              |
| 10 Ghizzetti, Aldo                         | Analisi matematica                                                         |                    |               | 1992      | Monografia E    | Bibliotech | е              |
| 11 Giusti, Enrico                          | Analisi matematica                                                         |                    |               |           | Monografia [    | Bibliotech | е              |
| 12 🗌 Lax, Peter D.                         | Analisi matematica : con applicazioni e calcolo numerico                   |                    |               | 1986      | Monografia F    | Bibliotech | е              |
| 13 Pagani, Carlo Domenico                  | Analisi matematica                                                         |                    |               | 1992      | Monografia [    | Bibliotech | е              |
| 14 🗌 Prodi, Giovanni                       | Analisi matematica                                                         |                    |               | 1992      | Monografia E    | Bibliotech | е              |
| 15 🗌 Silov, Georgij E.                     | Analisi matematica                                                         |                    |               | 1979      | Monografia [    | Bibliotech | е              |
| 16 Spiegel, Murray R.                      | Analisi matematica                                                         |                    |               | 1992      | Monografia E    | Bibliotech | е              |
| 17 Spiegel, Murray R.                      | Analisi matematica                                                         |                    |               | 1994      | Monografia [    | Bibliotech | е              |
| <sub>18</sub> 🗌 Thomas, George B. jr       | Analisi matematica                                                         |                    |               | 1986      | Monografia E    | Bibliotech | е              |
| 19 🗌 Thomas, George B. jr                  | Analisi matematica                                                         |                    |               | 1990      | Monografia E    | Bibliotech | е              |
| 20 🗌 Maraschini, Walter                    | 25: Analisi matematica                                                     |                    |               | 2002      | Monografia E    | Bibliotech | е              |
| nuova ricerca raffina visualizza documenti |                                                                            |                    |               | 1 - 20    | di 179          | •          | (H             |

Suggerimento: Non inserire articoli, preposizioni e congiunzioni

### **Ricerca per argomento**

E' possibile utilizzare i canali:

Soggetto: identifica il contenuto del documento attraverso parole normalizzate

(nel caso di questa Biblioteca, i soggetti sono inseriti in lingua inglese)

Classificazione: identifica la disciplina del documento attraverso classi numeriche

(nel caso di questa Biblioteca, le classi numeriche adottate sono quelle dell'American Mathematical Society)

Ricerca libera: per parole, sui principali elementi descrittivi del documento (titoli, autori, soggetti, editori, luoghi)

#### Soggetto

Esprime il contenuto del documento attraverso parole tratte da un vocabolario controllato (soggettario), disposte in una sequenza organizzata di intestazioni standard e attribuite al documento. Es.: Linear and multilinear algebra; Geometry; Probability theory

#### Ricerca per soggetto

Si immette la parola e si ottiene la lista di titoli di documenti che contengono nel soggetto la parola digitata. Diversamente, si utilizza la lista soggetti cliccando su "inizia per" e selezionando, nella schermata successiva, il soggettario "Matematica e Fisica".

N.B.: E' probabile che qualche documento presente nel catalogo non sia collegato ad un soggetto

## Classificazione

Identifica la disciplina/materia del documento attraverso il sistema di classificazione. Nel caso della Biblioteca del Dipartimento di Matematica e Fisica, è la Mathematics Subject Classification [MSC 2010].

## **Ricerca per classificazione**

Inserisci la classe e ottieni una lista di titoli di documenti a cui è stato attribuita quella classe; Scorri la lista dei numeri di classificazione.

## **Ricerca libera**

Si tratta di un macro-canale che effettua la ricerca per parole sui principali elementi identificativi del documento : autori, titoli, soggetti, editori...

N.B.: Utilizza questo canale con prudenza perché produce un numero elevato di risultati.

## **Ricerca per argomento**

Puoi adottare due strategie:

1. Inserire un soggetto o classificazione nella maschera di ricerca per ottenere una lista di documenti, di soggetti o classificazioni;

2. Puoi arrivare alla scheda bibliografica di un documento e da qui cliccare su soggetto o classificazione per ottenere una lista di documenti con stesso soggetto o classificazione.

## Risultati della ricerca

#### 1) Lista breve se il risultato porta a più di una notizia

|                                                                                   | salva bibliografia                                                                                                    | salva               | a ricerca is | suggerimento d'a | cquisto altri | cataloghi |
|-----------------------------------------------------------------------------------|----------------------------------------------------------------------------------------------------|---------------------|--------------|------------------|---------------|-----------|
| Autore                                                                            | Titolo                                                                                                    | Ап                  | ino          | Тіро             | Collocazio    | one       |
| 1                                                                                 | 5: 1 gennaio 1462-31 dicembre 1463                                                                                                    | 20                  | 09           | Monografia       | Bibliotech    | e         |
| 2 🗌 Vickers, Miranda                                                              | Albania : dall'anarchia a un'identità balcanica                                                                                                    | 19                  | 97           | Monografia       | Bibliotech    | e         |
| 3 🗌 Miranda, Rick                                                                 | Algebraic curves and Riemann surfaces                                                                                                    | 19                  | 95           | Monografia       | Bibliotech    | e         |
| 4 🗌                                                                               | Aspetti del federalismo messicano                                                                                                    | 20                  | 00           | Monografia       | Bibliotech    | e         |
| 5 Croce, Giulio Cesare                                                            | Bertoldo Bertoldino e Cacasenno                                                                                                    | 17                  | 72           | Monografia       | Bibliotech    | e         |
| 6                                                                                 | Calculus of variations and partial differential equations : proceedings of a conference held in Trento, Italy<br>1986                                                           | /, June 16-21, 19   | 88           | Monografia       | Bibliotech    | e         |
| 7 🗌 Federico, Pietro                                                              | Diritto penale del lavoro : la tutela penale del rapporto di lavoro e dell'attivita sindacale                                                                                   | 19                  | 75           | Monografia       | Bibliotech    | e         |
| 8 🗆 Giornata di studio in ricordo del professore<br>Carlo Miranda <1994 ; Napoli> | Giornata di studio in ricordo del professore Carlo Miranda : 27 maggio 1994                                                                                                    | 19                  | 94           | Monografia       | Bibliotech    | e         |
| е 🗌                                                                               | Images and understanding : thoughts about images, ideas about understanding                                                                                                    | 19                  | 90           | Monografia       | Bibliotech    | e         |
| 10 Miranda, Carlo                                                                 | Istituzioni di analisi funzionale lineare                                                                                                    | 19                  | 78           | Monografia       | Bibliotech    | e         |
| 11 Miranda, Carlo                                                                 | < <istituzioni analisi="" di="" funzionale="" lineare="">&gt; 1</istituzioni>                                                                                                   | 19                  | 78           | Monografia       | Bibliotech    | e         |
| 12 Miranda, Carlo                                                                 | < <istituzioni analisi="" di="" funzionale="" lineare="">&gt; 2</istituzioni>                                                                                                   | 19                  | 79           | Monografia       | Bibliotech    | e         |
| 13 Miranda, Carlo                                                                 | Lezioni di analisi matematica                                                                                                    | 19                  | 73           | Monografia       | Bibliotech    | e         |
| 14 🗌 Miranda, Carlo                                                               | < <lezioni analisi="" di="" matematica="">&gt; 1</lezioni>                                                                                                    | 19                  | 73           | Monografia       | Bibliotech    | e         |
| 15 Miranda, Carlo                                                                 | < <lezioni analisi="" di="" matematica="">&gt; 2</lezioni>                                                                                                    | 19                  | 76           | Monografia       | Bibliotech    | e         |
| 16                                                                                | Methods of functional analysis and theory of elliptic equations : proceedings of the international meeting<br>memory of professor Carlo Miranda : Naples, September 13-16, 1982 | dedicated to the 19 | 183          | Monografia       | Bibliotech    | e         |
| 17                                                                                | Napoli                                                                                                    | 19                  | 90           | Monografia       | Bibliotech    | e         |
| 18                                                                                | 1: Napoli                                                                                                    | 19                  | 90           | Monografia       | Bibliotech    | e         |
| 19                                                                                | 2: Napoli                                                                                                    | 19                  | 95           | Monografia       | Bibliotech    | e         |
| 20 Miranda, Carlo                                                                 | Opere scelte                                                                                                    | 19                  | 92           | Monografia       | Bibliotech    | e         |
| nuova ricerca raffina visualizza documenti                                        |                                                                                                    |                     | 1            | - 20 di 31       | (             | e (e      |

#### 2) Scheda completa se il risultato è costituito da un'unica notizia

🔪 1 di 1

Clicca qui per la disponibilità Ufficio di Biblioteca dei Dipartimenti di Ingegneria , Ufficio di Biblioteca del Dipartimento di Matematica e Fisica , Tutte

Testo a stampa (moderno) Monografia Descrizione An \*introduction to continuum mechanics / Morton E. Gurtin. - San Diego : Academic press, 1981. - XI, 265 p. : ill. ; 24 cm. ISBN 0123097509 Collana Mathematics in science and engineering 158 Primo Autore Gurtin, Morton E. Matematica e fisica Fluid mechanics [MSC 2010] 76-XX Foundations of fluid mechanics [MSC 2010] 76A02 Generalities, axiomatics, foundations of continuum mechanics of solids [MSC 2010] 74Axx Mechanics of deformable solids [MSC 2010] 74-XX Sistema di class. locale 74-XX [MSC 2010] 74Axx [MSC 2010] 76-XX [MSC 2010] 76A02 [MSC 2010] Luogo pubblicazione San Diego Editori Academic Anno pubblicazione 1981 Termini soggetto LO Fluid mechanics [MSC 2010] 76-XX LO Foundations of fluid mechanics [MSC 2010] 76A02 LO Generalities, axiomatics, foundations of continuum mechanics of solids [MSC 2010] 74Axx LO Mechanics of deformable solids [MSC 2010] 74-XX

Oggetto

#### 3) Ricerca senza esito (nessun documento estratto)

nuova ricerca suggerimento d'acquisto

NESSUN DOCUMENTO ESTRATTO Per impostare una nuova ricerca utilizzare l'opzione 'nuova ricerca' o il tasto 'indietro'.

## Dal risultato al documento

Cliccando sul nome della biblioteca che ti interessa (es.: Ufficio di Biblioteca Dipartimento di Matematica e Fisica) trovi:

- il numero di copie possedute dalla biblioteca;
- la collocazione del volume sullo scaffale;
- la disponibilità/non disponibilità in tempo reale (disponibile, per sola consultazione interna, in prestito.Rientro previsto...)

|                                                                                                    | <ul> <li>Università<br/>degli Studi</li> <li>della Campania<br/>Luigi Vanvitelli</li> <li>Polo SEBINA Università degli studi della Campania Luigi Vanvitelli</li> </ul>                        | Altri servizi bollettino help info<br>anali novità elettroniche<br>di<br>ricerca |
|----------------------------------------------------------------------------------------------------|----------------------------------------------------------------------------------------------------|----------------------------------------------------------------------------------|
| € ↔                                                                                                    |                                                                                                    |                                                                                  |
| indietro avanti                                                                                                    |                                                                                                    |                                                                                  |
| nuova ricerca I lista documenti                                                                                                    |                                                                                                    |                                                                                  |
|                                                                                                    |                                                                                                    |                                                                                  |
| *Basi di dati : architetture e linee di evoluzione / Paolo Atzeni [et al.]<br>Ifficio di Biblioteca del Dipartimento di Matematica e Fisica                                                                                                    | - 2. ed Milano : McGraw-Hill, 2003 XIV, 337 p. ; 24 cm.                                                                                                    |                                                                                  |
| *Basi di dati : architetture e linee di evoluzione / Paolo Atzeni [et al.]<br>/fficio di Biblioteca del Dipartimento di Matematica e Fisica<br>:opie per prestito: 3 Disponibili: 3 Richiedi<br>iopie per consultazione: 1 Disponibili: 1 Richiedi in consultazione                                                                                                    | - 2. ed Milano : McGraw-Hill, 2003 XIV, 337 p. ; 24 cm.                                                                                                    |                                                                                  |
| "Basi di dati : architetture e linee di evoluzione / Paolo Atzeni [et al.]<br>Ifficio di Biblioteca del Dipartimento di Matematica e Fisica<br>iopie per prestito: 3 Disponibili: 3 Richiedi<br>iopie per consultazione: 1 Disponibili: 1 Richiedi in consultazione<br>Inventario 8976                                                                                                    | - 2. ed Milano : McGraw-Hill, 2003 XIV, 337 p. ; 24 cm.<br>Documento per sola consultazione inte                                                                                               | rna                                                                              |
| Basi di dati : architetture e linee di evoluzione / Paolo Atzeni [et al.]<br>fficio di Biblioteca del Dipartimento di Matematica e Fisica<br>opie per prestito: 3 Disponibili: 3 Richiedi<br>opie per consultazione: 1 Disponibili: 1 Richiedi in consultazione<br>Inventario 8976<br>Collocazione CONS 68-XX 0184 II                                                                                                    | - 2. ed Milano : McGraw-Hill, 2003 XIV, 337 p. ; 24 cm.<br>Documento per sola consultazione inte                                                                                               | rna                                                                              |
| *Basi di dati : architetture e linee di evoluzione / Paolo Atzeni [et al.]<br>Ifficio di Biblioteca del Dipartimento di Matematica e Fisica<br>iopie per prestito: 3 Disponibili: 3 Richiedi<br>iopie per consultazione: 1 Disponibili: 1 Richiedi in consultazione<br>Inventario 8976<br>Collocazione CONS 68-XX 0184 II<br>Inventario 8977                                                                                                    | - 2. ed Milano : McGraw-Hill, 2003 XIV, 337 p. ; 24 cm.<br>Documento per sola consultazione inte<br>a<br>Documento ammesso al prestito                                                         | rna                                                                              |
| *Basi di dati : architetture e linee di evoluzione / Paolo Atzeni [et al.]<br>Ifficio di Biblioteca del Dipartimento di Matematica e Fisica<br>Sopie per prestito: 3 Disponibili: 3 Richiedi<br>Sopie per consultazione: 1 Disponibili: 1 Richiedi in consultazione<br>Inventario 8976<br>Collocazione CONS 68-XX 0184 II<br>Inventario 8977<br>Collocazione PREST 68-XX 0184 II                                                                           | - 2. ed Milano : McGraw-Hill, 2003 XIV, 337 p. ; 24 cm.<br>Documento per sola consultazione inte<br>a<br>I b                                                                                   | rna                                                                              |
| *Basi di dati : architetture e linee di evoluzione / Paolo Atzeni [et al.]<br>Ifficio di Biblioteca del Dipartimento di Matematica e Fisica<br>Sopie per prestito: 3 Disponibili: 3 Richiedi<br>Sopie per consultazione: 1 Disponibili: 1 Richiedi in consultazione<br>Inventario 8976<br>Collocazione CONS 68-XX 0184 II<br>Inventario 8977<br>Collocazione PREST 68-XX 0184 II<br>Inventario 8978                                                        | - 2. ed Milano : McGraw-Hill, 2003 XIV, 337 p. ; 24 cm.  Documento per sola consultazione inte a  Documento ammesso al prestito Documento ammesso al prestito                                  | rna                                                                              |
| *Basi di dati : architetture e linee di evoluzione / Paolo Atzeni [et al.]<br>Jfficio di Biblioteca del Dipartimento di Matematica e Fisica<br>Copie per prestito: 3 Disponibili: 3 Richiedi<br>Copie per consultazione: 1 Disponibili: 1 Richiedi in consultazione<br>Inventario 8976<br>Collocazione CONS 68-XX 0184 II<br>Inventario 8977<br>Collocazione PREST 68-XX 0184 II<br>Inventario 8978<br>Collocazione PREST 68-XX 0184 II                    | - 2. ed Milano : McGraw-Hill, 2003 XIV, 337 p. ; 24 cm.  a  Documento per sola consultazione inte a  I b  Documento ammesso al prestito I c                                                    | rna                                                                              |
| *Basi di dati : architetture e linee di evoluzione / Paolo Atzeni [et al.]<br>Ufficio di Biblioteca del Dipartimento di Matematica e Fisica<br>Copie per prestito: 3 Disponibili: 3 Richiedi<br>Copie per consultazione: 1 Disponibili: 1 Richiedi in consultazione<br>Inventario 8976<br>Collocazione CONS 68-XX 0184 II<br>Inventario 8977<br>Collocazione PREST 68-XX 0184 II<br>Inventario 8978<br>Collocazione PREST 68-XX 0184 II<br>Inventario 8979 | - 2. ed Milano : McGraw-Hill, 2003 XIV, 337 p. ; 24 cm.  Documento per sola consultazione inte a Documento ammesso al prestito I c Documento ammesso al prestito Documento ammesso al prestito | rna                                                                              |

nuova ricerca lista documenti

Puoi, a questo punto, richiedere al personale della Biblioteca il volume di cui hai bisogno, o compilando il modulo che troverai presso le postazioni OPAC (avendo cura di indicare la collocazione

di una delle copie che risultano disponibili) o inoltrando la richiesta di prestito direttamente dalla tua area personale all'interno dell'OPAC.

### **E-BOOKS**

Se di un documento è presente la versione elettronica sulla destra della scheda bibliografica, comparirà l'icona "**OGGETTO DIGITALE**". Premendo quel pulsante, verrai rimandato alla versione digitale del documento.

**N.B.:** Alla versione elettronica puoi accedere, in alcuni casi, solo se utilizzi le postazioni internet dell'Ateneo o tramite il servizio Proxy.

#### **ATTENZIONE!**

Non tutte le icone "oggetto digitale" rimandano alla versione digitale dell'intero volume. Abbiamo iniziato la digitalizzazione degli indici di tutti i volumi disponibili in Biblioteca. In questo caso, dopo aver cliccato sull'icona oggetto digitale, si aprirà una nuova schermata:

\*Esercitazioni di analisi matematica 2 / Marco Bramanti. - Bologna : Esculapio, 2012. - VI, 693 p. : ill. ; 24 cm.

Contents

Clicca sul termine "Contents" e potrai consultare l'indice del volume.